## (GB) Smart Control 5"

#### Safety instructions

Electrical devices may only be mounted and connected by electrically skilled persons

Serious injuries, fire or property damage possible. Please read and follow manual fully.

Danger of electric shock. Always disconnect before carrying out work on the devise or load.

These instructions are an integral part of the product, and must remain with the end customer.

## Structure of the device

See figure 1

- (1) Mounting screws
- (2) Supporting frame (3) Mounting hooks
- (4) Smart Control
- (5) Locking screws

# (6) LAN/PoE

# **Function**

- Intended purpose
- Operation and visualisation of system statuses and information on building automation
- Installation vertical
- Installation in appliance box according to **DIN 49073**

**Product characteristics** 

- High performance HD screen, 720 x 1280
- **Proximity sensor**
- Ambient light sensor
- Door call function only in combination with Siedle Smart Gateway SG 650-.. or SG 150-..
- KNX visualisation in combination with Visu Pro Server (ref.-no.: JVP-SERVER-H)
- KNX visualization in combination with Smart Visu Server (ref.-no.: SV-SERVER-INT)
- eNet visualisation in combination with eNet server (ref.-no.: ENET-SERVER) with software version 2.0 or higher
- Capacitive touchscreen
- Graphical user interface

## Information for electrically skilled persons

## Installation and electrical connection

## DANGER

Electric shock from touching live parts in the installation environment. An electric shock can be fatal. Before working on the device, disconnect the power and cover live parts in the area.

Ensure correct orientation when installing the appliance box. Mounting screws (1) must be in vertical alignment.

- Mount supporting frame (2) in vertical orientation on the appliance box, mounting hooks (3) in front.
- Release locking screws (5).
- Connect LAN (PoE).
- Connect optional power supply.
- Place Smart Control (4) flush on supporting

frame. Adapt mounting hooks carefully in the provided notches in Smart Control.

Tighten locking screws (fig. 3).

## Operation

Sidebar - Menu overview

- **Door Communication (app)**
- eNet Smart Home (app)
- JUNG Visu Pro Server (app)
- JUNG Smart Visu Server (app)

#### Settings

- **General Settings**
- Network Configuration
- **Default Application**
- System Update

#### Selecting the default application

After connecting the device an app overview for selecting the default application is shown.

- Select default application.
- Application will start automatically after interruption of power supply, firmware updates or Siedle door call function.

#### Opening the sidebar

Swipe from the right side of the touchscreen to the middle of it. Sidebar opens.

### Starting an app manually

- Open sidebar.
- Select app. App starts.

#### Changing the default application

- Open sidebar.
- Select menu "Settings".
- Select submenu "Default Application". App overview is shown.
- Select default application. Default application is changed.

#### Updating the firmware

- Requirement: Internet connection
- Open sidebar.
- Select menu "Settings".
- Select submenu "System Update". Firmware is updating.

## **Technical data**

| Rated voltage                 | DC 24 V SELV +-10%   |
|-------------------------------|----------------------|
| Rated power                   | < 1,5 W              |
| Ambient temperature           | 0 +30 °C             |
| Power supply                  |                      |
| PoE (Power over Ethernet):    |                      |
| IEEE 802.3af Class 3 device v | /ia LAN or           |
| 24 V DC via external newer si | upply (pot included) |

24 V DC via external power supply (not included)

## Accessories

| Power supply | Refno.: NT 2415 REG VDC |
|--------------|-------------------------|
|              | NT 2405 VDC             |
|              |                         |

## Warranty

The warranty follows about the specialty store in between the legal framework as provided for by law.

## Smart Control 5"

Ref.-no.: SC 5 SW

**Operating instructions** (GB)

ALBRECHT JUNG GMBH & CO. KG

Volmestraße 1 58579 Schalksmühle GERMANY Tel. +49 2355 806-0 Fax +49 2355 806-204 kundencenter@jung.de www.jung.de

> 07/2018 0024020100

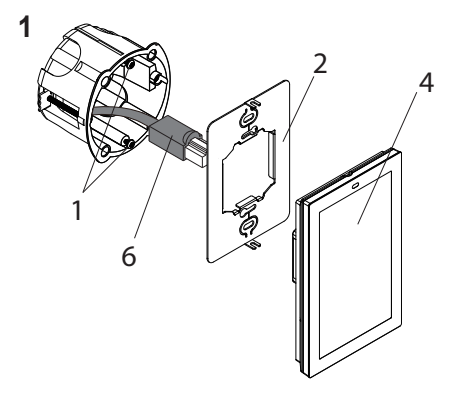

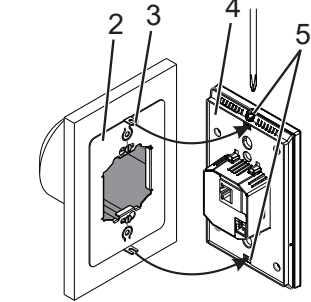

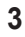

2

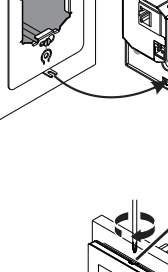